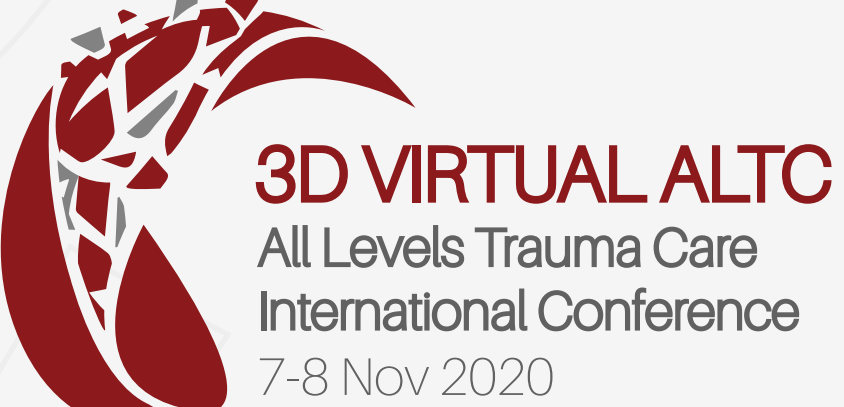

# EXHIBITOR USER GUIDE

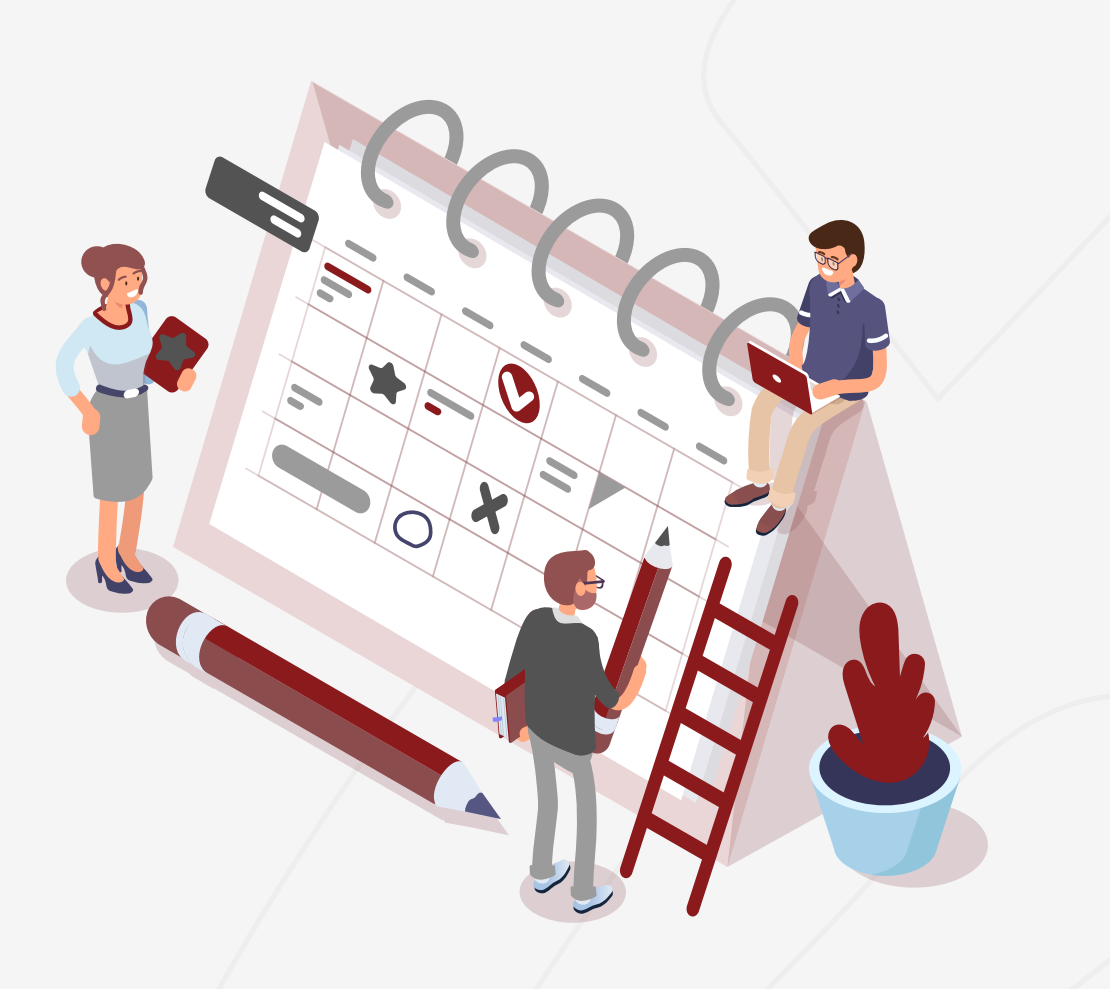

## **EXHIBITOR GUIDE**

- This guide is to give the participating exhibitors a better understanding of the functionality of the eve virtual platform on the day of the event.
- Kindly note that the visitors and exhibitors experience differs.

#### Visitor experience

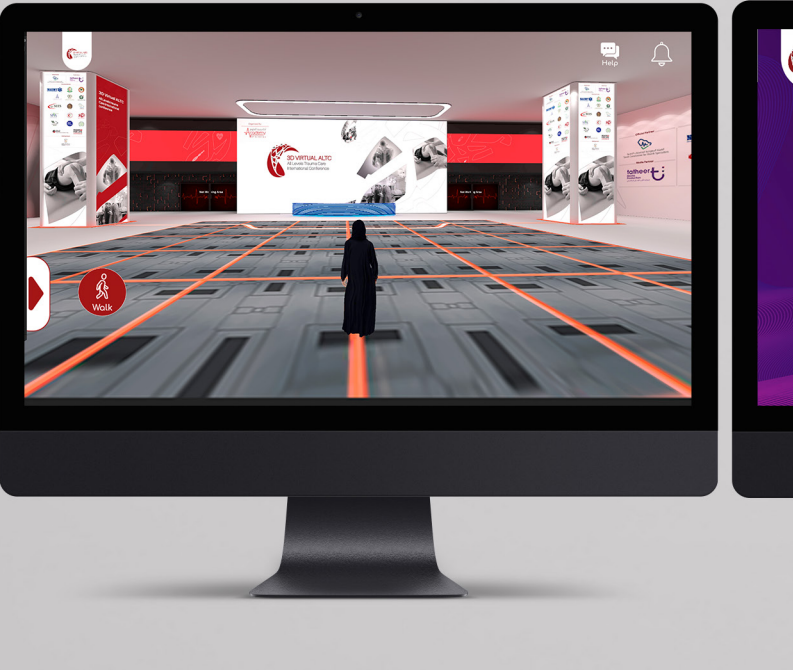

#### Exhibitor experience

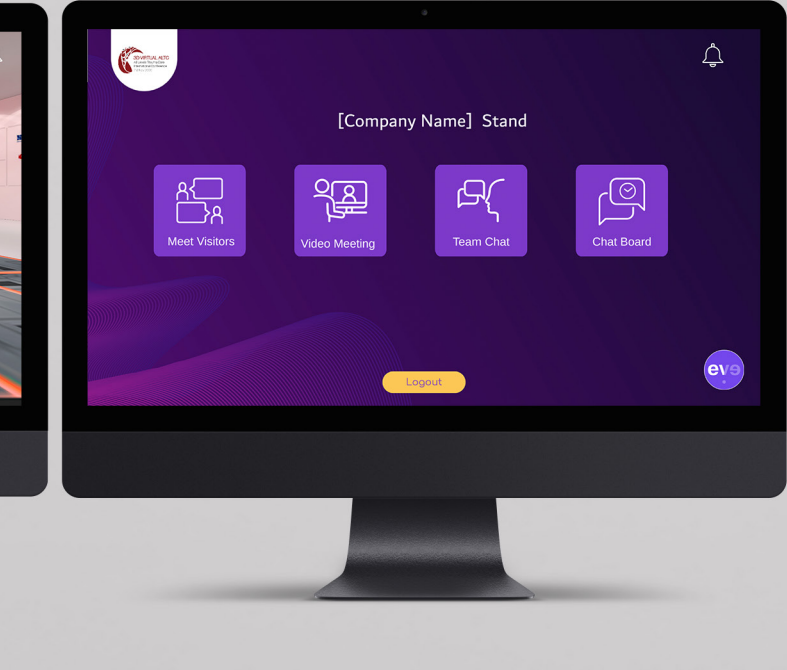

## **ON DAY OF THE EVENT**

On the day of the event, you will be able to access the virtual platform as an exhibitor through the following steps:

- 1. Go to https://www. conference.aos-ksa.com/ exhibitor
- 2. Click on "Download Eve Virtual Platform (Exhibitors)" (Windows or Mac)
- 3. Click on the downloaded file to run the eve virtual platform

Note: Exhibitors access to the eve virtual platform is only available on Windows and Mac. There will be no mobile access for the exhibitors.

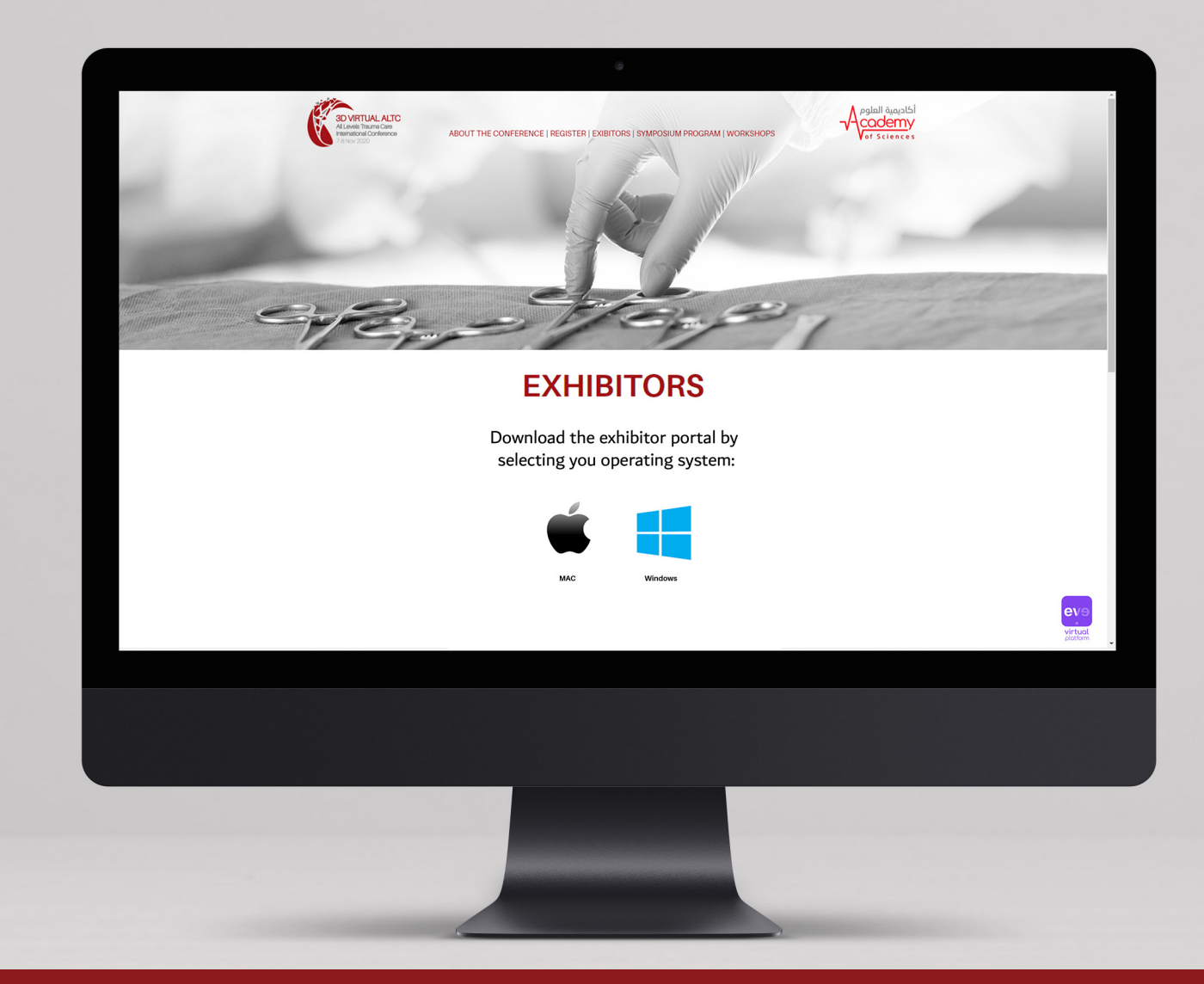

## HOW TO RUN THE **PLATFORM ON MAC?**

- 1. Right click on the downloaded file and click "Open"
- 2. Once the dmg file runs, right click on the app icon and click "Open"

| ≡ *                | ✓ ① Q Search                                                                                                    |
|--------------------|----------------------------------------------------------------------------------------------------|
| Name               | ✓ Date Modified                                                                                                    |
| eve-Exhibitors.dmg | Open<br>Open With ►                                                                                                    |
|                    | Move to Trash                                                                                                    |
|                    | Get Info<br>Rename<br>Compress "eve-Exhibitors.dmg"<br>Duplicate<br>Make Alias<br>Quick Look "eve-Exhibitors.dmg"<br>Share<br>Quick Actions |
|                    | Copy "eve-Exhibitors.dmg"<br>Import from iPhone or iPad                                                                                     |
|                    | Use Groups<br>Sort By<br>Show View Options                                                                                                  |
|                    | ● ● ● ● ● ● ●<br>Tags                                                                                                    |
|                    | Send files with TeamViewer<br>EasyFind: Find In Path                                                                                        |

(1)

eve-Exhibitors (evə) Open eve-Exhib Show Package Contents Get Info Compress "eve-Exhibitors" Make Alias Quick Look "eve-Exhibitors" Share **Quick Actions** Copy "eve-Exhibitors" Use Groups Sort By Clean Up Selection Show View Options Send files with TeamViewer

2

Note: Exhibitors access to the eve virtual platform is only available on Windows and Mac. There will be no mobile access for the exhibitors.

#### Sponsor/Exhibitors

## HOW TO RUN THE PLATFORM ON MAC?

- 3- Click on cancel in case you got this message2- Once the "dmg" file runs, right click on the app icon and click "Open"
- 4- Right click the app again and click "Open"
- 5- Click on "Open". The app will launch.

Note: Exhibitors access to the eve virtual platform is only available on Windows and Mac. There will be no mobile access for the exhibitors.

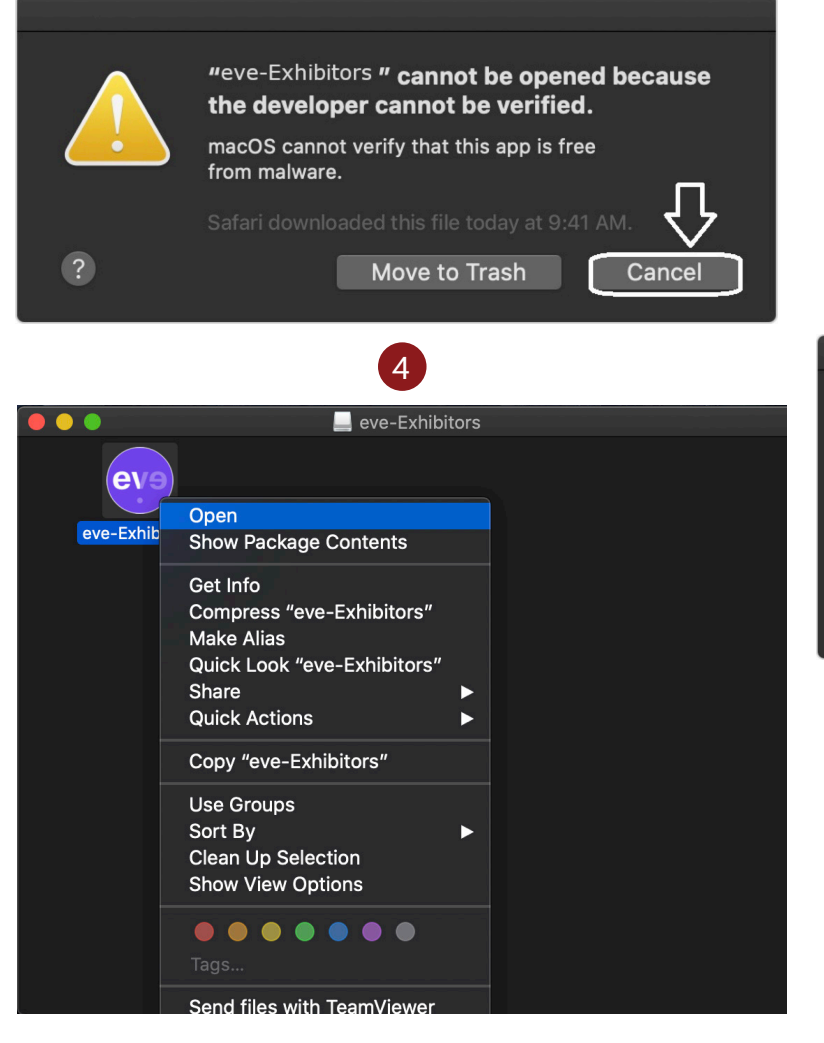

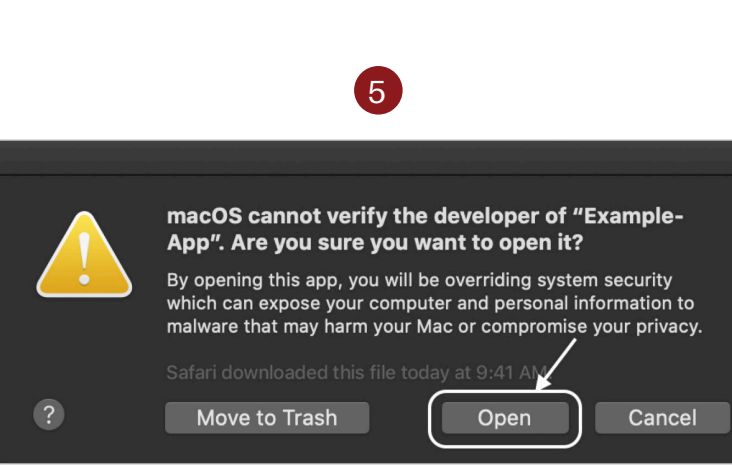

## LOGIN CREDENTIALS

After launching the app on Windows/MAC, you will get theblogin page. Enter the username and password provided to you.

![](_page_5_Picture_2.jpeg)

Note: Kindly refer to your POC that registered your details on the portal incase you don't have the information

## YOUR DASHBOARD

The dashboard will include the following functions:

- 1. Meet Visitors
- 2. Video Meeting
- 3. Team Chat
- 4. Chat Board

|                         |               | ٥             |            |     |
|-------------------------|---------------|---------------|------------|-----|
| EXPERIMENTAL APP        |               |               |            | Ļ   |
|                         | [Company      | y Name] Stand |            |     |
| A<br>A<br>Meet Visitors | Video Meeting | Team Chat     | Chat Board |     |
|                         |               |               |            | eva |
|                         |               | ogout         |            |     |
|                         |               |               |            |     |
|                         |               |               |            |     |
|                         |               |               |            |     |

## **MEET VISITORS**

To view the list of visitors and communicate with them, please follow the below steps:

- 1. Click on "Meet Visitors"
- 2. Search for the visitor and select their name
- 3. Start chatting

![](_page_7_Picture_5.jpeg)

#### Your Dashboard

Video Meeting

| Ţ          |                                                                                     | 4 |
|------------|-------------------------------------------------------------------------------------|---|
|            | Meet Visitors                                                                       | × |
|            | Sayad Ibrahimili<br>It was nice meeting you.                                        | 9 |
|            | Ali Sharif<br>Have a good day and enjoy the event. It was a pleasure talking to you | 9 |
| Chat Board | Sahar Ahmad<br>I will reach out to you after the event.                             | 9 |
|            | Ritika Bhagat<br>Think the virtual approach is quite impressive, don't you think?   | 9 |
| eve        |                                                                                     |   |
|            |                                                                                     |   |
|            |                                                                                     |   |
|            |                                                                                     |   |
|            |                                                                                     |   |
|            |                                                                                     |   |
|            |                                                                                     |   |

## ONE ON ONE VIDEO MEETINGS

To initiate a video meeting, please follow these steps:

- 1. Click on "Video Meeting" on the dashboard
- 2. Search for the guest and select him/her
- 3. Click on "Start Video Meeting"

You can use the same steps to initiate a meeting with any of the visitors during the exhibition timings.

![](_page_8_Picture_6.jpeg)

Video Meeting

#### Your Dashboard

 $\bigcirc$ 

## **TEAM CHAT**

You can communicate with your colleagues present on the same stand, through the team chat.

## Your Dashboard

![](_page_9_Picture_3.jpeg)

#### Team Chat

![](_page_9_Picture_5.jpeg)

## **CHAT BOARD**

Chat Board will save all you chat history with the visitors throughout the event.

### Your Dashboard

![](_page_10_Picture_3.jpeg)

![](_page_11_Picture_0.jpeg)

# **THANK YOU**

## Taking a Step Into The Future

Organized by:

![](_page_11_Picture_4.jpeg)